## <u> प्रवेश-पत्र डाउनलोड के लिए दिशानिर्देश</u>

- 1.
   नीचे दिये गए लिंक पर क्लिक करें।

   https://mgahv.samarth.edu.in/index.php/site/login
- 2. सर्वप्रथम New Registration पर क्लिक करें।

| ज्ञा<br>Ste            | न शांति मैर्ट्र<br>udent Porta | n<br>1     |  |
|------------------------|--------------------------------|------------|--|
| Sign In                |                                |            |  |
| Username               |                                |            |  |
| guddumgahv123          |                                |            |  |
| Password               |                                |            |  |
| •••••                  |                                |            |  |
| Captcha Verification ( | Click on the text t            | o change ) |  |
|                        |                                |            |  |
|                        | Login                          |            |  |
| New Registr            | ation Reset                    | assword    |  |
|                        |                                |            |  |

 मांगी गई जानकारी के अनुसार अपना पाठ्यक्रम चुनकर, नाम (पंजीकृत नाम) एवं Enrollment No. लिखें तत्पश्चात कैप्चा कोड डालकर सबमिट बटन पर क्लिक करें।

| Select Programme     | Select                             |  |
|----------------------|------------------------------------|--|
| lame (as on ID card) |                                    |  |
| inrolment Number     |                                    |  |
|                      | gisugu                             |  |
|                      |                                    |  |
|                      | Click on the text to change Submit |  |
|                      | Click on the text to change Submit |  |

4. पंजीकृत ई-मेल पर प्राप्त OTP को लिखें तथा सबमिट बटन पर क्लिक करें।

| inter the one time password (OTP) sent to you              | ır email/mobile.               |  |
|------------------------------------------------------------|--------------------------------|--|
| nter the one time password (OTP) sent to your email/mobile |                                |  |
|                                                            | OTP cannot be blank.<br>Submit |  |
|                                                            |                                |  |

| Set your password |                 |  |
|-------------------|-----------------|--|
| Username :        | 2020/05/307/001 |  |
| Password          |                 |  |
| Confirm Password  |                 |  |
|                   | Submit          |  |
| © Project Samarth |                 |  |
|                   |                 |  |

5. नया पासवर्ड बनाएं तथा सबमिट बटन पर क्लिक करें।

6. पुनःलॉगइन पेज जाकर Enrollment No. एवं नये बनाए हुए पासवर्ड का उपयोग कर लॉगइन करें।

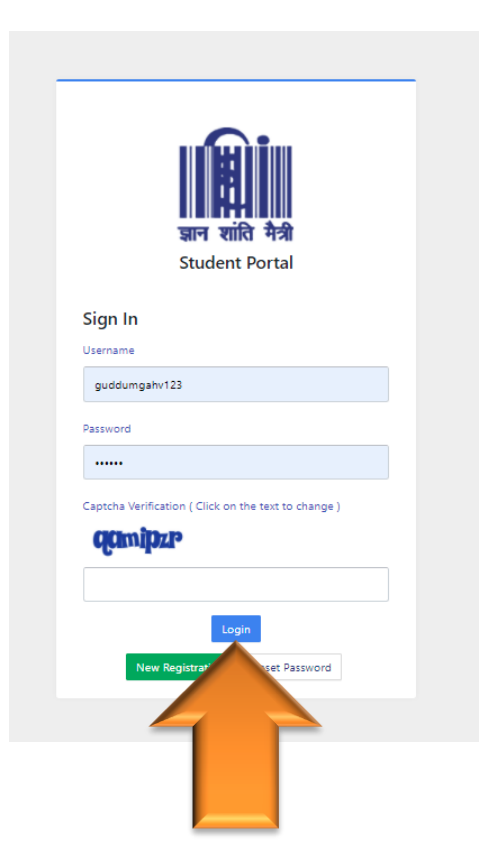

7. लॉगइन करने के उपरांत Examination मेन्यू/बटन पर क्लिक करें इससे संबंधित मेन्यू दिखेगा।

| MGAHV                                                     |                                  |
|-----------------------------------------------------------|----------------------------------|
|                                                           | Home / Dashboard                 |
| ▲Student A<br>Dashboard<br>Profile                        | PHDMC : PH.D. MASS COMMUNICATION |
| PHDMC : Ph.D. Mass Com<br>Course(s) Selection<br>Services | © Project Samarth                |
| &Examination                                              |                                  |
|                                                           |                                  |

## 8. Hall Admit Card मेन्यू/बटन पर क्लिक करें।

## MGAHV

|                 |   | Home / Dashboard                 |  |  |
|-----------------|---|----------------------------------|--|--|
| <b>Student</b>  | * |                                  |  |  |
| #Examination    | * | PHDMC : PH.D. MASS COMMUNICATION |  |  |
| Registration    |   | CLICK HERE                       |  |  |
| Hall Admit Card |   |                                  |  |  |
| Grade Card      |   | © Project Samarth                |  |  |
|                 |   |                                  |  |  |

## View बटन पर क्लिक कर अपना प्रवेश-पत्र डाउनलोड/ प्रिंट करें। 9.

| MGAHV                      |   |                  |                   |                                 |                                      |                  |           | 2020/05/307/001 |
|----------------------------|---|------------------|-------------------|---------------------------------|--------------------------------------|------------------|-----------|-----------------|
| Examination<br>1:Guident v |   | Examinatio       | n Hall Admit Card |                                 |                                      |                  |           |                 |
| #Examination •             |   | S.No             | Reference Number  | Programmme                      | Examination Session / Type           | Enrolment Number | Status    | Action          |
| Registration               |   | 1                | 1281              | PHDMC : PhD. Mass Communication | 2020-2021-DECEMBERREGULAR<br>REGULAR | 2020/05/307/001  | PUBLISHED | View            |
| Hall Admit Card            |   |                  |                   |                                 |                                      |                  |           |                 |
| Grade Card                 | 6 | ) Project Samart | h                 |                                 |                                      |                  |           |                 |